## How to set Object Left Detection?

## Answer:

Detect objects left behind in the specified area and trigger alarms.

Note: This function or management page may vary with models. Please see actual Web interface for details.

1. Click Setup > Intelligent > Smart Settings. Choose Object Moving and then click

| Enable Object Moving Detec | tion                    | -4/                | Detection Rule + Rule1<br>Rule1 Time Threshold(s)                                                                                                    | 7             |
|----------------------------|-------------------------|--------------------|----------------------------------------------------------------------------------------------------|---------------|
|                            |                         |                    | Sensitivity                                                                                                    | 50            |
|                            |                         |                    |                                                                                                    |               |
|                            | [None]                  | ✓ ♥ Ø 箇            | Trigger Actions Alarm Output Upload to FTP Trigger E-mail                                                                                                    |               |
|                            | [None]                  | ×≉≉<br>≆ E         | Trigger Actions         Alarm Output       Upload to FTP         Trigger E-mail         Enable Plan                                                                                                    |               |
|                            | [None]<br>@ Q<br>#      |                    | Trigger Actions         Alarm Output       Upload to FTP         Trigger E-mail         Enable Plan         Armed                                                                                                    | Edit          |
|                            | [None]<br>Q Q<br>*<br>* | <b>*</b> ##<br>2 E | Trigger Actions         Alarm Output       Upload to FTP         Trigger E-mail         Enable Plan         Armed       Unarmed         0       1       2       3       4       5       6       7       8       9       10       11       12       13       14       15       16       17       18       19       20       21         Mon       Mon                                                                                                    | Edit<br>22 23 |
|                            | [None]<br>Q Q<br>*      | <b>&gt;</b> # 2    | Trigger Actions         Alarm Output       Upload to FTP         Trigger E-mail         Enable Plan         Armed       Unarmed         0       1       2       3       4       5       6       7       8       9       10       11       12       13       14       15       16       17       18       19       20       21         Mon       Tue       Tue                                                                                                    | Edit<br>22 23 |
|                            | [None]<br>Q Q<br>*      |                    | Trigger Actions         Alarm Output       Upload to FTP       Trigger E-mail         Image: Constraint of the second second | Edit<br>22 23 |
|                            | [None]<br>Q Q<br>*      |                    | Trigger Actions         Alarm Output       Upload to FTP         Trigger E-mail         Enable Plan         Armed       Unarmed         0       1       2       3       4       5       6       7       8       9       10       11       12       13       14       15       16       17       18       19       20       21         Mon                                                                                                    | Edit<br>22 23 |
|                            | [None]<br>€ Q<br>¥<br>₩ |                    | Trigger Actions         Alarm Output       Upload to FTP         Trigger E-mail         Enable Plan         Armed       Unarmed         0       1       2       3       4       5       6       7       8       9       10       11       12       13       14       15       16       17       18       19       20       21         Mon       Tue       Unarmed       Unarmed                                                                                                    | Edit<br>22 23 |

- 2. Select Enable Object Moving Detection.
- 3. In the Detection Rule area, click  $\blacksquare$  to add a detection area. To delete, click  $\blacksquare$ .
- 4. Drag the box to set the position and effective range.
- 5. Set time threshold and sensitivity to decide whether to report an intrusion detection alarm.
- Time threshold: Minimum duration an object is detected in the specified area to trigger an alarm.
- Sensitivity: The greater the number, the higher the sensitivity. An alarm is reported if an object is detected in the specified area for the specified length of time.

6. Set the alarm-triggered actions and arming schedule as required. For the detailed steps and alarm-triggered actions descriptions, refer to *How to set Motion Detection Alarm*.

7. Click Save.